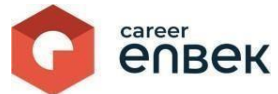

# Career Enbek Ұлттық біліктілік жүйесінің цифрлық платформасындағы әлеуметтік қызметкердің кәсіптік біліктілікті тану рәсіміне өтініш беру жөніндегі нұсқаулық

# Career Enbek-ке кіру

1. Career Enbek -ке кіру үшін <u>https://career.enbek.kz/</u> сілтеме бойынша өту керек және

басты беттің жоғарғы оң жақ бұрышындағы түймені басыңыз.

2. Ашылған «Кіру» терезесінде «Етаіl арқылы» кіру әдісін таңдау керек.

|              |                      | 129000          |
|--------------|----------------------|-----------------|
| Кіру         | Құпия сөзді          | і ұмыттыңыз ба? |
| Кіруді таңда | у тіркеу әдісіне бай | йланысты        |
| 🦲 email      | 🔿 ұялы т             | гелефон         |
| Логин н      | емесе E-mail         |                 |
| Құпия с      | θ3                   | 0               |
|              | Кіру                 |                 |
| немесе а     | леуметтік желілер    | о арқылы кіру   |
| e.gov        | 0 G 🗲 🗯              | 🕺 🎗 🥥           |
| Bo           | ойти с помощью Q     | R-кода          |
| Есептік      | жазбаңыз жоқ па      | ? Тіркеліңіз!   |
|              |                      |                 |

3. «Email» арқылы кірген кезде логин мен орнатылған парольді енгізу қажет.

## Әлеуметтік қызметкердің кәсіби біліктілігін тануға өтініш беру.

1. Әлеуметтік қызметкердің кәсіптік біліктілігін тануға өтініш беру үшін жеке тұлғаның жеке кабинетіне «Әлеуметтік қызметкерді тануға өтініштер» бөліміне өту қажет.

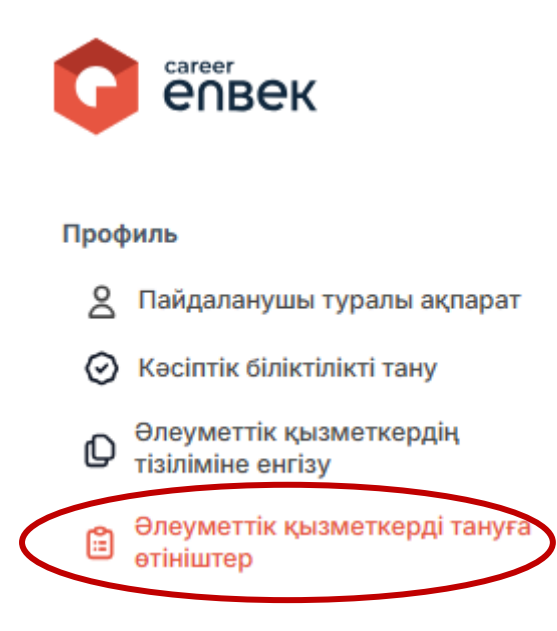

2. Пайда болған тізімде бұрын жасалған тану мәлімдемелері көрсетіледі. Өтініштер болмаған жағдайда тізім бос болады.

| епвек                                                                                                    | 88                                                                     |                    |
|----------------------------------------------------------------------------------------------------|------------------------------------------------------------------------|--------------------|
| Профиль<br><u>2</u> Пайдаланушы туралы ақларат                                                                                                    | Менің мәлімдемелерім                                                   | Тануга өтініш беру |
| Kacimie Ginketnikeri tany Componentie kouwernepärk tininkeise entrity Gonyosertie kouwernepäri tanyra entelutrep KT6 Goloneus capanuunnap KT6 Goloneus anganuunnap | Сіздің іздеуініз<br>Өкінішке орай, Сіздің іздеуініз<br>натиже бермеді. | 74                 |

- 3. Өтініш беру үшін «Тануға өтініш беру» батырмасын басу керек.
- 4. Пайда болған модальды терезеде «Жеке деректерді жинауға мен өңдеуге келісемін» құсбелгісін таңдау керек. Осылайша сіз өзіңіздің жеке деректеріңізді жинауға және өңдеуге келісім бересіз.

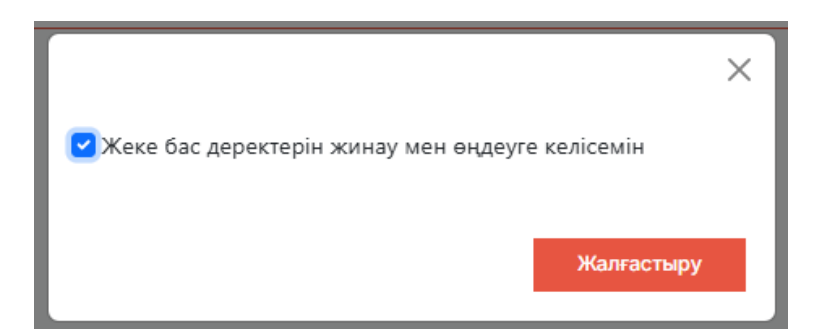

Әрі қарай, әрекетті растау қажет.

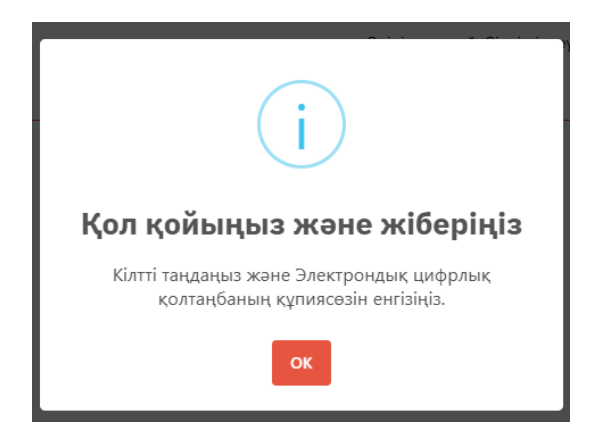

5. Жеке тұлғаның ЭЦҚ сәтті ашылғаннан кейін әлеуметтік қызметкерді тануға өтінішті толтыру нысаны көрсетіледі.

| өлеуметтік қызметкерді тануға өтініш                                                                                                    |                 |                    |                          |                                                                                                    |
|----------------------------------------------------------------------------------------------------|-----------------|--------------------|--------------------------|----------------------------------------------------------------------------------------------------|
| жсн*                                                                                                    |                 |                    |                          |                                                                                                    |
| 851116401391                                                                                                    |                 |                    |                          |                                                                                                    |
|                                                                                                    |                 |                    |                          |                                                                                                    |
|                                                                                                    | Аты             |                    | Өкөсінің аты             |                                                                                                    |
|                                                                                                    | Атын көрсетіңіз |                    | Өкесінің атын көрсетіңіз |                                                                                                    |
|                                                                                                    |                 |                    |                          |                                                                                                    |
|                                                                                                    |                 |                    |                          |                                                                                                    |
| Oferer (Deresteren en en en et en en et e                                                                                                    |                 |                    |                          |                                                                                                    |
| Contec / Pecnyonikansik Mailarasi dap kana*                                                                                                    |                 | тала немесе аудан- |                          |                                                                                                    |
| тамися тадациз                                                                                                    | Ű               | Памиен таңдақыз    |                          | , in the second second s |
| Елді мекен*                                                                                                    |                 |                    |                          |                                                                                                    |
| Тізімнен таңдаңыз                                                                                                    |                 |                    |                          | ~                                                                                                    |
| The second second second second second second second second second second second second second second second se                                                                                                    |                 |                    |                          |                                                                                                    |
| Typeshakata weken wanan                                                                                                    |                 |                    |                          |                                                                                                    |
| Characterizer and an and a second second sec |                 |                    |                          |                                                                                                    |
| Электрондык, пошта                                                                                                    |                 |                    |                          |                                                                                                    |
|                                                                                                    |                 |                    |                          |                                                                                                    |
| Yanu tenedeu uosini                                                                                                    |                 |                    |                          |                                                                                                    |
| + 7 (700) 000 00 00                                                                                                    |                 |                    |                          |                                                                                                    |
|                                                                                                    |                 |                    |                          |                                                                                                    |
|                                                                                                    |                 |                    |                          |                                                                                                    |
| Бұлтты сақтау сілтемесін көрсетіңіз                                                                                                    |                 |                    |                          |                                                                                                    |
| Касіби дағдылар                                                                                                    |                 |                    |                          |                                                                                                    |
|                                                                                                    |                 |                    |                          |                                                                                                    |
| runnen regenjaa                                                                                                    |                 |                    |                          |                                                                                                    |
| Кәсіптік біліктілікті тану рәсімінен өту Сізге қай тілде ыңғайлы екенін көрсетіңіз                                                                                                    |                 |                    |                          |                                                                                                    |
| Выберите язык                                                                                                    |                 |                    |                          | ~                                                                                                    |
| Kacin*                                                                                                    |                 |                    |                          |                                                                                                    |
| Тізімнон танданназ                                                                                                    |                 |                    |                          | ~                                                                                                    |
| Leanning Integration                                                                                                    |                 |                    |                          |                                                                                                    |
| Biniktinik geyreйi                                                                                                    |                 |                    |                          |                                                                                                    |
| Binixtinix geyreiki                                                                                                    |                 |                    |                          |                                                                                                    |
| Kacintis Ginistinisti taus ontanusu"                                                                                                    |                 |                    |                          |                                                                                                    |
| "Бибек ресурстарын рамыту ортальны" акционерли косамы                                                                                                    |                 |                    |                          |                                                                                                    |
|                                                                                                    |                 |                    |                          |                                                                                                    |
| Касіби біліктілікті тану орталығының аймағы                                                                                                    |                 |                    |                          |                                                                                                    |
| Астана қ.                                                                                                    |                 |                    |                          |                                                                                                    |
|                                                                                                    |                 |                    |                          |                                                                                                    |
|                                                                                                    |                 |                    |                          |                                                                                                    |
| Білім туралы мәліметтер                                                                                                    |                 |                    |                          |                                                                                                    |
|                                                                                                    | • Binia         | KOCY               |                          |                                                                                                    |
|                                                                                                    |                 |                    |                          |                                                                                                    |
|                                                                                                    |                 |                    |                          |                                                                                                    |
| Еңбек қызметі бойынша мәліметтер                                                                                                    |                 |                    |                          |                                                                                                    |
|                                                                                                    |                 |                    |                          |                                                                                                    |
|                                                                                                    |                 |                    |                          |                                                                                                    |
|                                                                                                    | - Euflan un     | NOTIN KOCHINA      |                          |                                                                                                    |
|                                                                                                    | · Expert (b)    |                    |                          |                                                                                                    |
|                                                                                                    |                 |                    |                          |                                                                                                    |
| Иенің дербес деректерімді ҰБЖ цифрлық платформасында орналастыруға келісемін                                                                                                    |                 |                    |                          |                                                                                                    |
|                                                                                                    |                 |                    |                          |                                                                                                    |
|                                                                                                    |                 |                    |                          |                                                                                                    |
|                                                                                                    |                 |                    | Č                        | Өтінішті сақтау                                                                                                    |
| L                                                                                                    |                 |                    |                          |                                                                                                    |

Интеграцияланған мемлекеттік ақпараттық жүйелердің деректеріне сәйкес автоматты түрде толтырылатындарды қоспағанда, толтыруға міндетті барлық өрістерді толтыру қажет.

7.1. Бұлтты сақтау сілтемесі өрісінде сіз бұрын жасаған бұлтты сақтау сілтемесін орналастыруыңыз керек. Көрсетілген сілтемеде кәсіби біліктілікті тану қағидаларының 4-тармағына сәйкес қажетті құжаттардың сканерленген көшірмелерін жүктеу қажет https://adilet.zan.kz/KK/docs/V2300033387.

7.2. «Кәсіптік дағдылар» өрісінде анықтамалықтан өз мамандығыңызға сәйкес дағдыларды таңдаңыз.

7.3. «Кәсіптік біліктілікті тану процедурасынан қай тілде өту ыңғайлы екенін көрсетіңіз» өрісінде емтихан тапсырғыңыз келетін тілді таңдаңыз.

7.4. «Кәсіп» өрісінде сіз кәсіптік біліктілікті тану рәсімінен өтуге ниет білдірген кәсіпті

таңдауыңыз керек. Кәсіпті және кәсіптік біліктілікті тану орталығын таңдауға байланысты «Біліктілік деңгейі», «Кәсіптік біліктілікті тану орталығының өңірі» өрістері автоматты түрде толтырылады.

7.5. «Білім туралы мәліметтер» және «Еңбек қызметі жөніндегі мәліметтер» бөлімдері бойынша деректер интеграцияланған мемлекеттік ақпараттық жүйелерден келіп түседі. Олар болмаған не қосымша мәліметтер болған жағдайда бұл бөлімдер қолмен толтырылады.

Өрістерді толтырумен қатар, «Менің дербес деректерімді ҰБК цифрлық платформасында орналастыруға келісемін» құсбелгісін қою керек, содан кейін «Өтінішті сақтау» қажет.

7.6. Әрі қарай, өтініш формасы қарау режимінде жасалады, оның дұрыстығын тексеріп, оған қол қою керек.

| • | Кәсіптік біліктілікті тану мақсатында дербес деректерді өңдеуге келісемін |
|---|---------------------------------------------------------------------------|
|   | Қол қойыңыз және жіберіңіз                                                |

Қол қойылғаннан кейін өтінішнің мәртебесі өзгереді: «Қарауда».-

| <b>@</b> | өтініш | Карауда     |
|----------|--------|-------------|
| ٠        |        |             |
| •        |        | Әрекеттер 🐼 |

7.7. Өтінімді қарау кезінде кәсіптік біліктілікті тану орталығы (КБТО) оны мақұлдаудан бас тартуы мүмкін. Егер барлық құжаттар жоғарыда көрсетілген талаптарға сәйкес келсе, КБТО Сіздің құжаттарыңызды кәсіби біліктілікті тану бойынша қызмет көрсету үшін қабылдайды, мәртебесі «Қабылданған құжаттар» болып өзгереді.

| Құжатт | гар қабылданды |
|--------|----------------|
|        |                |
|        | Әрекеттер 🛞    |

#### Шартқа қол қою

8. Өтініш мақұлданғаннан кейін КБТО кәсіптік біліктілікті тануды жүргізу жөніндегі қызметке шарт жасасуға бастамашылық жасайды және мәртебесі: «Кандидаттың қол қоюында» өзгереді. Сіз «Әрекет» және «Шартқа қол қою» батырмаларын басуыңыз керек.

| Кандидаттын | , қол қоюында | > |
|-------------|---------------|---|
|             | Әрекеттер 🐼   |   |

8.1. Шартпен танысып, келіскен жағдайда оның ЭЦҚ-сына қол қою қажет: «Қол қою және жіберу».

| Кәсіптік біліктілікті тану бойынша қызмет көрсету<br>Кұрылған күні: 31.03.2025 11:28 | е арналған электрондық шарт                                                                |
|--------------------------------------------------------------------------------------|--------------------------------------------------------------------------------------------|
|                                                                                      | 404 NOT FOUN                                                                               |
| Кандидат<br>Капитонова динара<br>Қол қойылған күні<br>31.03.2025 11:29               |                                                                                            |
| Қол қойылды ⊘                                                                        | Кал қаю                                                                                    |
|                                                                                      | ј<br>Сіз кәсіптік біліктілікті тану бойынша қызмет көрсетуге<br>уміткермен шарт жасасасыз. |

8.2. Бұдан әрі шарт оған қол қою үшін КБТО-қа түседі және мәртебесі өзгереді: «КБТО-ның қолында».

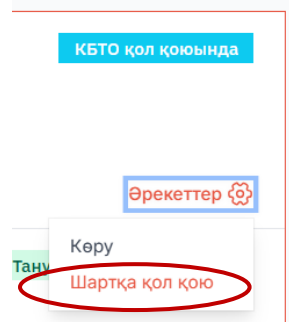

9. Сіздің жеке кабинетіңізге және е-поштаңызға кәсіптік біліктілікті тану рәсімін тағайындау туралы КБТО-нан хабарлама келіп түседі.

|                                                          | 0                         | \$                 | 8 |
|----------------------------------------------------------|---------------------------|--------------------|---|
| Жаңа хабарлар                                            | лалап                     |                    |   |
| Шарт жасалды<br>Шартқа қол қойыл<br>біліктілікті тану ор | ды және кә<br>талығына қо | сіптік<br>ол қоюға | - |

10. Өтініштің мәртебесі «Тану рәсімі тағайындалды» болып өзгереді.

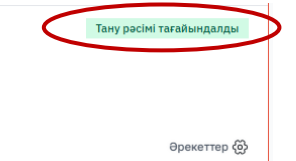

11. Кәсіптік біліктілікті тану рәсімі 2 кезеңнен тұрады. Бірінші кезең прокторингті қолдана отырып тестілеуден тұрады. Тестілеуден өту үшін «Емтихандар» бөліміне өту қажет. Бұл бөлімде тағайындалған емтихан көрсетіледі.

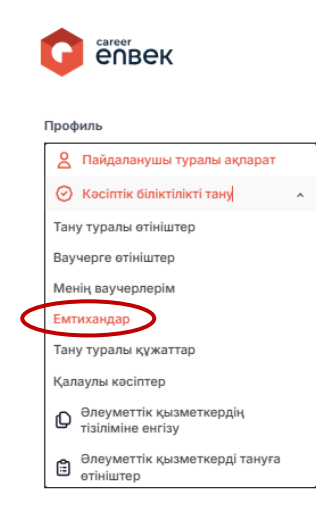

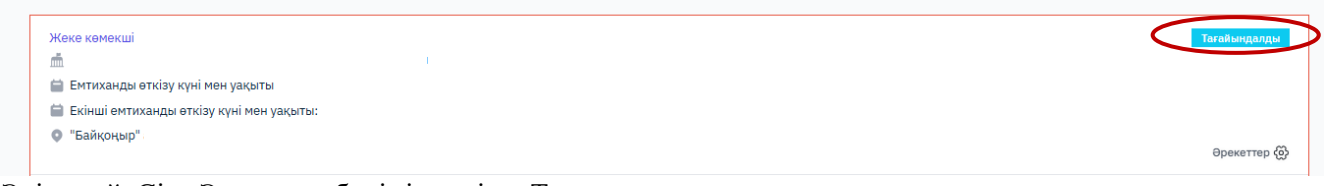

Әрі қарай, Сіз «Әрекеттер бөліміне өтіп, «Тестке өту» тармағын таңдауыңыз керек.

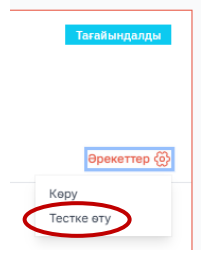

12. Әрекетті таңдағаннан кейін сізді прокторингті қолдана отырып тестілеуден өту үшін бетке бағыттайды. Сізде Skills Enbek парағы ашылады, онда тесттің бірінші кезеңі өтеді.

| SKILLS 88                                                                   | Курстар каталогы 🗸 Қазан                                                  | kma                                    |           |              | Ģ C           | ) |
|-----------------------------------------------------------------------------|---------------------------------------------------------------------------|----------------------------------------|-----------|--------------|---------------|---|
| ·                                                                           | Сәлем, ДИНА<br>Курстар мен оқу материалдары<br>кабинетіңізден таба аласыз | <b>ХРА!</b><br>туралы барлық ақпаратты |           | Πρ           | офильді өңдеу | ] |
| Курстар                                                                     | Сертификаттар                                                             | Тестілеу                               | Диалогтар | Хабарламалар | Көмек         |   |
| <b>Менің тестілеуім</b><br>Тест<br>Әрекет: 6/2<br>Мәртебе: Тестілеу<br>Тест | өтуге дайын<br>ілеуді тапсыру мерзімі аяқталған<br><b>29 күн қалды</b>    | ға дейін:                              |           |              |               |   |
| Тестке өту                                                                  |                                                                           |                                        |           |              |               |   |

13. Прокторингті қолдана отырып тестілеуді бастау үшін сізге прокторинг қызметі үшін төлем жасау қажет. Бұл төлем тестілеуді тапсырудың 2 әрекетін қарастырады.

| · 문                                |                               |  |
|------------------------------------|-------------------------------|--|
| <b>Номер заказа</b><br>комментарий | 0000 0000 0000 0000 MM/YY 000 |  |
|                                    |                               |  |
| сумма<br>990.00 <b>⊤</b>           |                               |  |

14. Тестілеу нәтижесі аяқталғаннан кейін экранда көрсетіледі.

14.1. Тестілеуден сәтті өткен жағдайда Сізге практикалық емтихан тапсыру қажет. Емтиханның күні мен уақыты сізге хабарламада платформадағы жеке кабинетке және сіздің Е-поштаңызға жіберіледі.

15. Кәсіптік біліктілікті тану рәсімінен сәтті өткен жағдайда Сізге «Менің тану туралы құжаттарым» бөлімінде кәсіптік біліктілікті тану туралы құжатты жүктеу үшін қол жетімді болады.

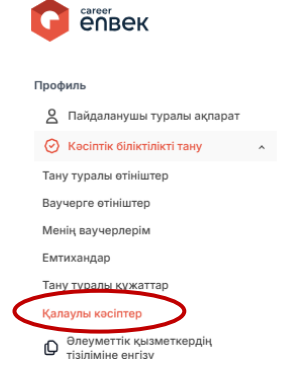

# Менің тану құжаттарым

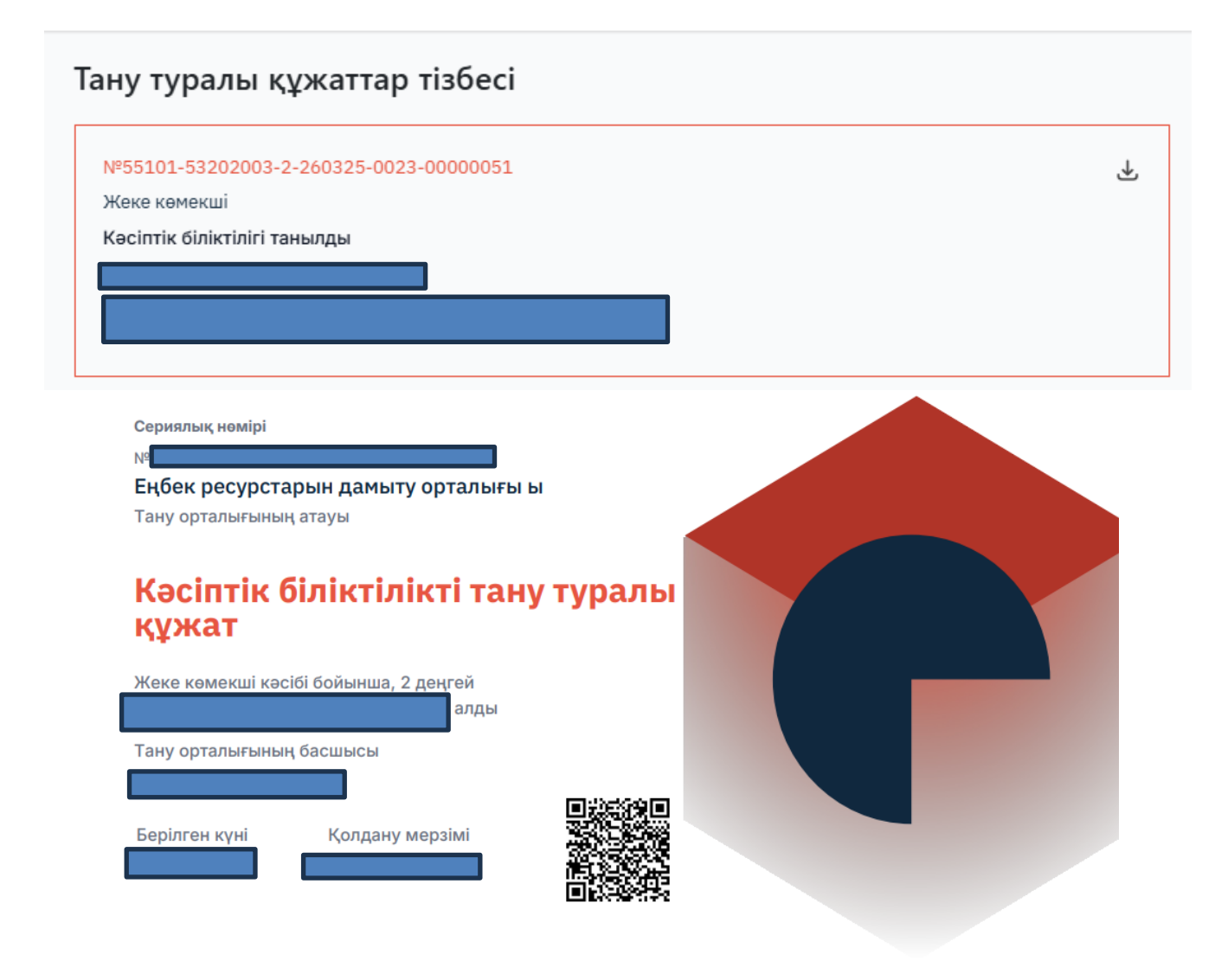

### Емтиханға келмеген жағдайда әрекет ету.

16. Жеке тұлғаның жеке кабинетінде емтиханға келмеген жағдайда келмеу себебін нақтылау қажет.

#### Менің емтихандарым

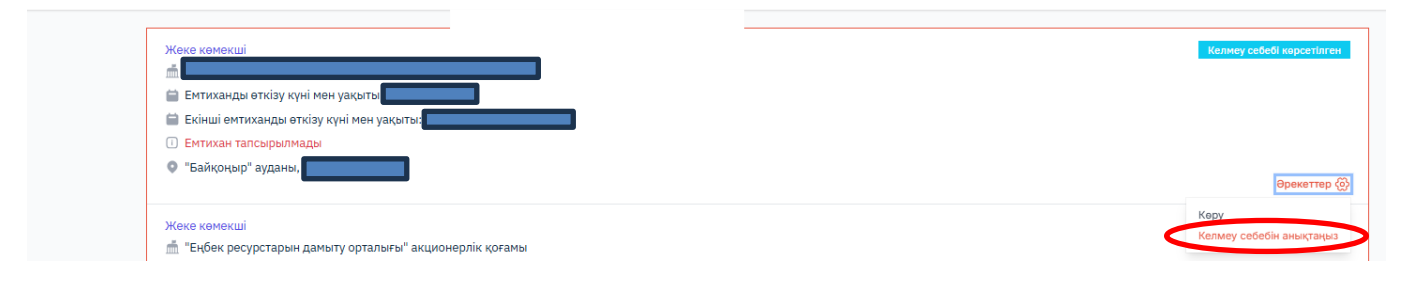

| Себебін нақтылау       | × |
|------------------------|---|
| Келмеу себебі*         |   |
| Тізімнен таңдаңыз      |   |
| Тізімнен таңдаңыз      |   |
| Денсаулыққа байланысты |   |
| Өз қалауы бойынша      |   |

17. «Денсаулыққа байланысты» себебін таңдағанда жеке тұлға аурухана парағын бекітуі керек.

| Себебін нақтылау                                                              | ×      |
|-------------------------------------------------------------------------------|--------|
| Келмеу себебі*                                                                |        |
| Денсаулыққа байланысты                                                        |        |
| J61309047.pdf                                                                 |        |
| Рұқсат етілген файл түрі - pdf. Жүктелетін файлдың максималды өлшемі - 10 МБ. |        |
|                                                                               |        |
|                                                                               | Жіберу |

18. «Денсаулыққа байланысты» себебін таңдағанда жеке тұлға аурухана парағын бекітуі керек.

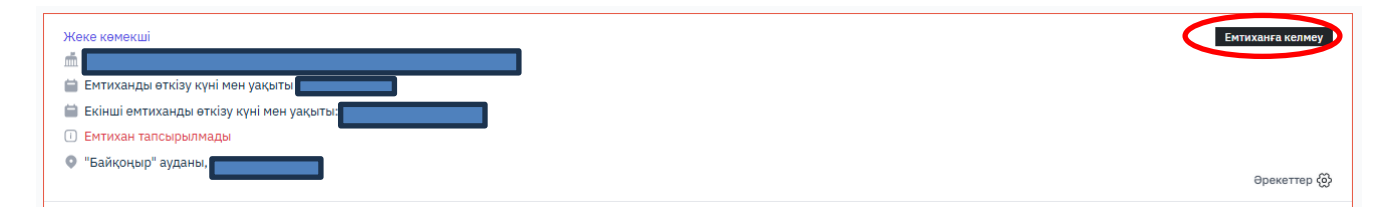